# AGÊNCIA GOIANA DE REGULAÇÃO - AGR

Cadastro de órgãos públicos municipais e de veículos para o transporte de passageiros

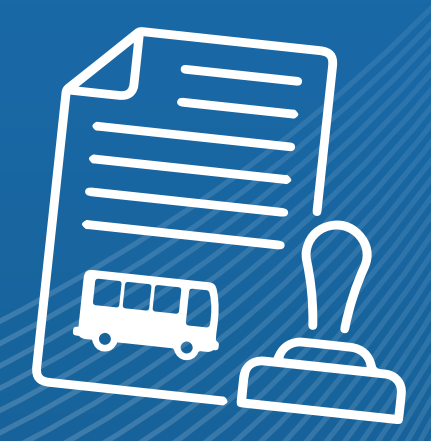

### Acesse o Portal de serviços da AGR

WWW.PORTAL.AGR.GO.GOV.BR

AGR Aganch Cobins deRegulação, Controle e Fiscal calção

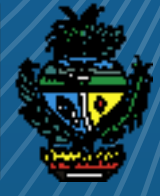

#### PASSO A PASSO PARA CADASTRAR NO PORTAL DE SERVIÇOS DA AGR

Para o primeiro acesso ( novo usuário e senha) clique na opção "Cadastre-se" e siga os passos para novo cadastro;

Para redefinição de senha, clique na opção "Esqueceu senha ?". O portal abrirá uma tela de "Recuperar Senha", e, na opção "login", coloque o CPF ou o CNPJ vinculados ao serviço a ser solicitado;

Em seguida, o portal irá encaminhar uma mensagem com a senha provisória para o e-mail pré-cadastrado na base de dados da AGR. Volte à página principal do Portal, digite o login e a senha provisória. O portal solicitará que redefina uma senha definitiva (atenção: na senha definitiva não pode conter o símbolo "#");

4 Caso não receba a mensagem de redefinição de senha, seu endereço de e-mail pré-cadastrado pode estar errado. Para corrigir o endereço do e-mail, entre em contato com a Coordenação de TI da AGR no WhatsApp **(62)9 8156-8177**;

 Para dúvidas de cadastro de empresas e de veículos de FRETAMENTO e Transporte REGULAR, entre em contato nos números (62) 3226-6482 / (62) 3226-6585;

**G ATENÇÃO:** Dados alterados no portal somente serão validados pelo sistema após 12 horas.

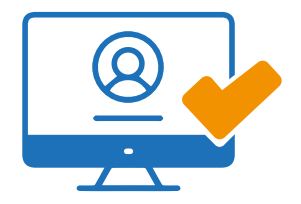

#### DOCUMENTOS EXIGIDOS PARA O CADASTRO E RENOVAÇÃO DE PREFEITURAS

Os documentos em fotocópias que não tenham código de validação eletrônica, deverão ser apresentados mediante cópia autenticada em cartório. O usuário deverá conhecer as normas da Resolução n° 0105/2017-Conselho Regulador.

1 Requerimento padrão fornecido pelo portal da AGR, especificando em que modalidade pretende se cadastrar (serviço contínuo de fretamento escolar ou serviço vinculado) com firma reconhecida ou assinatura digital homologada pelo icp-Brasil;

2 Kit do prefeito, em vigor;

Prova de inscrição no Cadastro Nacional de Pessoa Jurídica – CNPJ, do Ministério da Fazenda;

4 Certidão negativa de débitos, atualizada, expedida pelas Fazendas Públicas Federal, Estadual e Municipal;

5 Certificado de regularidade do FGTS;

6 Certidão negativa de débitos expedida pela AGR;

7 Certificado do curso de Direção Defensiva do condutor do veículo para a modalidade de Fretamento Contínuo Escolar.

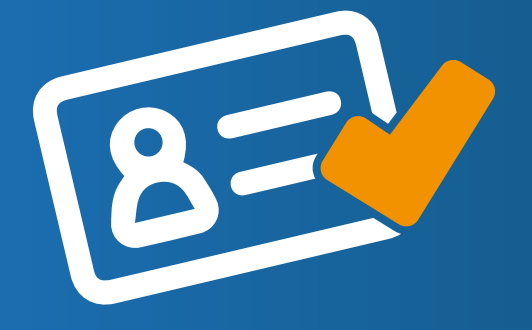

### DOCUMENTOS PARA INCLUSÃO OU RENOVAÇÃO DE VEÍCULOS

Requerimento impresso automaticamente no portal de serviços da AGR, preenchido e com assinatura digital. No caso de procuração, anexar documento original ou cópia autenticada no portal;

2 CRLV-DPVAT Cópia autenticada;

21 Et-CRLV DIGITAL. CRV-AGR emitido somente para veículos registados junto ao DETRAN-GO, com placa de categoria particular, autorizados para serviço vinculado e/ou serviço escolar;

Veículo doado ou cedido pelo Estado - Enviar cópia do termo de doação;

Certidão negativa de débitos perante à AGR. Solicitar através do e-mail: dividaativa@agr.go.gov.br;

Seguro de responsabilidade civil obrigatória (RCO) - Apólice em nome de pessoa jurídica.

5.1 Apresentar os três últimos boletos, comprovantes de pagamento ou extrato de quitação de parcelas pagas, carimbado e assinado pelo corretor de seguros;

**6** Laudo final de vistoria original, expedida pela empresa vistoriadora cadastrada na AGR;

GI Os veículos Zero Km (Com Nota Fiscal de compra do veículo emitida nos últimos 60 dias) estão isentos do LFV.

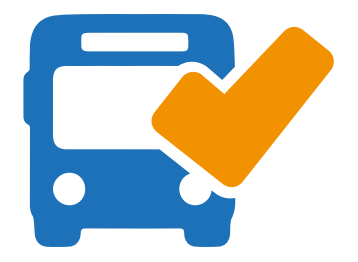

#### VISTORIADORAS (OIA-SV) ACREDITADAS PELO INMETRO E CADASTRADAS NA AGR

**AUTOTEC:** Av. Eng. Atilio Correia Lima, 1960, Cidade Jardim, Goiânia-GO Fone: (62) 3086 -1650. Google Maps.

INSPEÇÃO VEICULAR 153: Av. Goiás, Qd. 03 Lt. 05 B. Vera Cruz, Ap. De Goiânia-GO Fone: (62) 3416--1999. Google Maps.

INSPECENTRO: Av. Juiz de Fora, N° 781, Jd. Novo Mundo, Goiânia-GO Fone: (62)3206-0020. Google Maps.

**NÍVEL INSPEÇÃO:** Avenida Contorno, Nº 702, Jardim Arco Verde, Anápolis-GO Fone: (62) 3314-9999. Google Maps.

**MMC INSPEÇÕES:** Av. Hamburgo, N° 600, Jd. Novo Mundo, Goiânia-GO Fone: (62)3206-1092. Google Maps.

**SETA - BRASÍLIA:** SAAN Qd 2, LT 450/460/470, Bairro Zona Industrial, Brasília-DF Fone: (61)3362--7944. Google Maps.

SGYN INSPEÇÃO VEICULAR: Av. Atilio Correia Lima, 1494 Cidade Jardim, Goiânia-GO Fone: (62) 3576--3868. Google Maps.

TIRIRICA INSPEÇÃO: Rua Adílio Ferreira, Nº36, Cidade Jardim, Goiânia-GO Fone: (62) 3576--0296/3295-1498. Google Maps.

AGR: Av. Goiás, Nº 305, Ed. Visconde de Mauá, 8° andar Centro, 74005-010, Goiânia-GO. Site: www.agr.go.gov.br / www.portal.agr.go.gov.br E-mail: ccl@agr.go.gov.br

# AGÊNCIA GOIANA DE REGULAÇÃO - AGR

#### AGR

Agência Goiana de Regulação, Controle e Fiscalização de Serviços Públicos

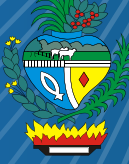